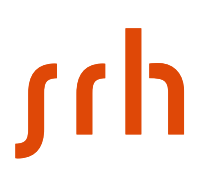

# Logging on externally to the Citrix environment of SRH Universities of Applied Sciences via 2-factor authentication

### Requirements

To log on to Citrix with 2-factor authentication, you need a smartphone and the Microsoft Authenticator app.

| $\leftarrow \rightarrow \mathbf{G}$ | O A https://tsgw.srh-hochschule | en.de/logon/logonPoint/tmindex.html |        |  |
|-------------------------------------|---------------------------------|-------------------------------------|--------|--|
|                                     |                                 |                                     |        |  |
|                                     |                                 |                                     |        |  |
|                                     |                                 |                                     |        |  |
|                                     |                                 |                                     |        |  |
|                                     |                                 |                                     |        |  |
|                                     |                                 | Meiden Sie sich an                  |        |  |
|                                     |                                 | lienutzername:                      |        |  |
|                                     |                                 | Kennwort                            |        |  |
| Citrix                              | Gateway                         |                                     |        |  |
|                                     |                                 |                                     |        |  |
|                                     |                                 |                                     | Senden |  |
|                                     |                                 |                                     |        |  |
|                                     |                                 |                                     |        |  |

## 1. Select: <u>https://tsgw.srh-hochschulen.de/manageotp</u>

## 2. Enter login details:

| $\leftrightarrow \rightarrow \mathbf{G}$ | O A 🕶 https://tsgw.sr | h-hochschulen.de/lagon/LogonPoint/t | mindex.html                    |
|------------------------------------------|-----------------------|-------------------------------------|--------------------------------|
|                                          |                       |                                     |                                |
|                                          |                       |                                     |                                |
|                                          |                       |                                     |                                |
|                                          |                       |                                     |                                |
|                                          |                       | Melden Sie sich an                  |                                |
|                                          |                       | Benutzername:                       | @stud.hochschule-heidelberg.de |
| -                                        | Citrix Gateway        | Kennwort                            |                                |
|                                          | Citil Cateway         |                                     |                                |
|                                          |                       |                                     | Senden                         |
|                                          |                       |                                     |                                |

Confirm entry by clicking "Senden" (Send).

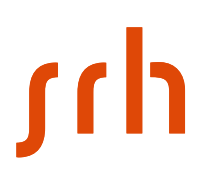

## 3. Prepare smartphone for 2-factor authentication

| <b>Citrix</b> Gateway | Melden Sie sich an<br>Meine registrierten Geräte |                      |
|-----------------------|--------------------------------------------------|----------------------|
|                       | Keine registrierten Geräte                       | • H Gerät hinzufügen |

Select "Gerät hinzufügen" (Add device).

| <b>Citrix</b> Gateway | Melden Sie sich an         |                                        |
|-----------------------|----------------------------|----------------------------------------|
|                       | Meine registrierten Geräte |                                        |
|                       | Keine registrierten Geräte | <ul> <li>+ Gerät hinzufügen</li> </ul> |
|                       | iPhone                     | ок                                     |
|                       |                            |                                        |

Enter a name for your smartphone, and then confirm by clicking "OK". An image containing the QR code will be displayed.

|                       | Melden Sie sich an<br>Meine registrierten Geräte |
|-----------------------|--------------------------------------------------|
| <b>Cituiu</b> Cataway | iPhone - 🕂 🗸 Testen 🗙 Löschen                    |
| CILITX Galeway        | QR scannen oder folgenden<br>Code eingeben:      |
|                       | Fertig                                           |
|                       |                                                  |

# ۲th

## 4. Use the Microsoft Authenticator to scan the QR code.

|        | Ú                               |          |       | andro                           | oid 🚈                                                              |     |
|--------|---------------------------------|----------|-------|---------------------------------|--------------------------------------------------------------------|-----|
|        | Authenticator                   | +        |       | Authenticator                   | C :                                                                |     |
|        | à                               | >        |       | 8                               | + Konto hinzufügen                                                 |     |
|        | à                               | >        |       | 8                               | 🔅 Einstellungen                                                    |     |
|        | Ă                               | >        |       | 8                               | <ul> <li>✔ Hilfe</li> <li>♣<sup>™</sup> Feedback senden</li> </ul> |     |
| <      | Konto hinzufügen                |          | ÷     | Konto hinzufügen                |                                                                    |     |
| WELCHE | ART VON KONTO FÜGEN SIE HIN:    | ZU?      | Welch | e Art von Konto fügen Sie hinzu | 2                                                                  |     |
|        |                                 | <u>`</u> |       | Persönliches Konto              |                                                                    | (j) |
|        | Personiicnes Konto              | 2        |       | Geschäfts- oder Schulkonto      | •                                                                  | (j) |
|        | Geschäfts- oder Schulkonto      | >        | 8     | Anderes Konto (Google, Fac      | ebook etc.)                                                        | i   |
| 8      | Anderes (Google, Facebook usw.) | >        |       |                                 |                                                                    |     |

### " iPhone: Click "+" at the top right and then "Konto hinzufügen" (Add account)

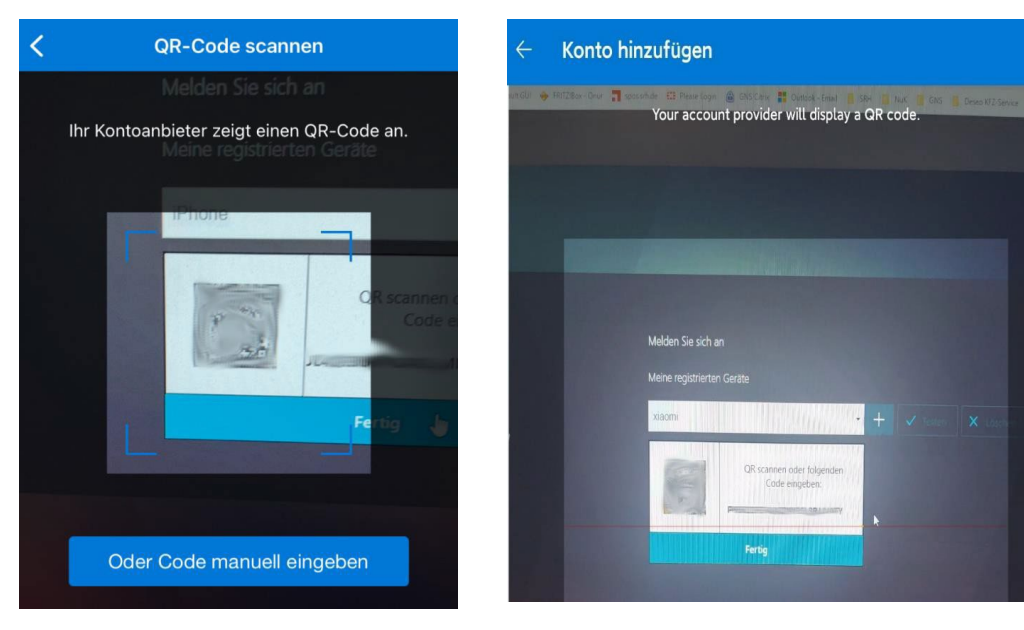

SRH IT Solution | Handreichung Citrix

# ۲hر

Now use the Authenticator app to scan the QR code.

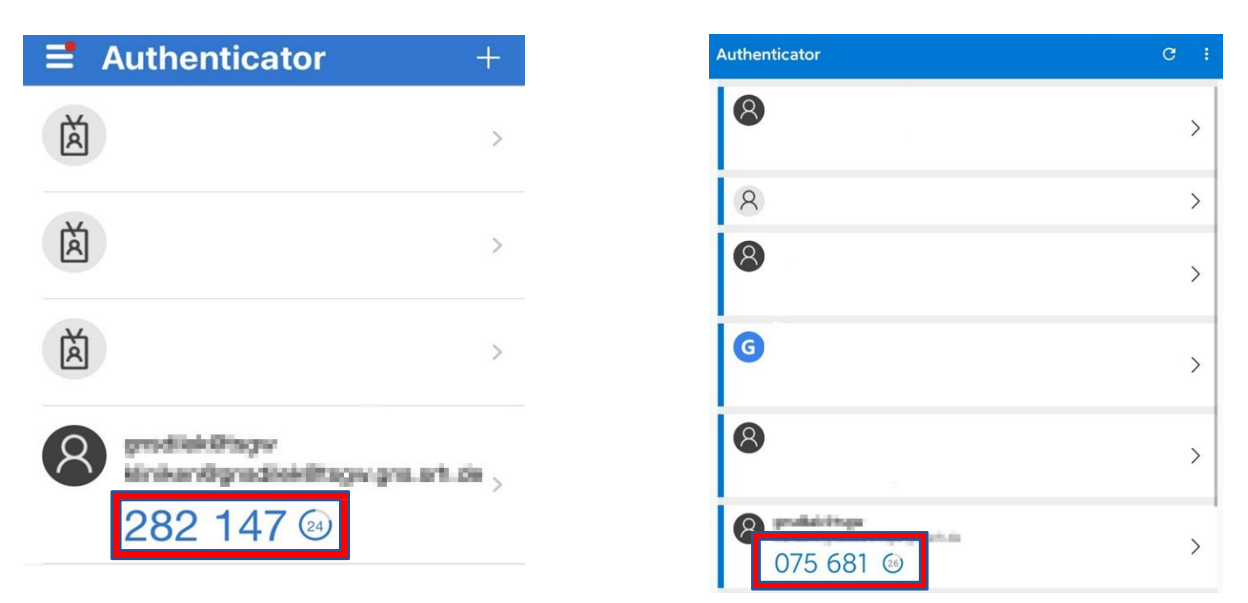

The changing six-digit code is now displayed on your smartphone. Then, returning to your browser, click the "Fertig" (Done) button.

# 5. Test the device registration (Optional)

Select "Testen" (Test)

| <b>Citrix</b> Gateway | Melden Sie sich an<br>Meine registrierten Geräte<br>iPhone •                             | + V Testen X Löschen                                 |
|-----------------------|------------------------------------------------------------------------------------------|------------------------------------------------------|
| <b>Citrix</b> Gateway | Melden Sie sich an<br>Meine registrierten Geräte<br>iPhone<br>PTP-Wert für Test eingeben | <ul> <li>+ ✓ Testen × Löschen</li> <li>ok</li> </ul> |

Enter the six-digit code displayed on your smartphone, and then confirm by clicking the "OK" button.

# ۲hر

|                | Melden Sie sich an             |                          |
|----------------|--------------------------------|--------------------------|
|                | Meine registrierten Geräte     |                          |
| Citrix Gateway | iPhone                         | - 🕂 🗸 Testen 🛛 🗙 Löschen |
|                | 569274                         | OK                       |
|                | OTP von iPhone wurde überprüft |                          |
|                |                                |                          |

If a green tick appears, the setup was successful. Now click "Abmelden" (Log off) at the top right, see screenshot.

#### Important! Please always log off after each session!

## 6. Logging on to the SRH network

#### Important: Always log off first!

To do this, click your user name at the top right, and then "Abmelden" (Log off)

|                                        | Abmelden |
|----------------------------------------|----------|
|                                        |          |
| Melden Sie sich an                     |          |
| Meine registrierten Geräte<br>iPhone   |          |
| Sie haben sich erfolgreich abgemeldet. |          |
| Anmelden                               |          |

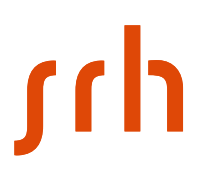

#### Now return to log in via the "Anmelden" (Log in) button

|                       | Melden Sie sich an |                                              |
|-----------------------|--------------------|----------------------------------------------|
|                       | Benutzername:      | strictlined Spiral Assistiction in the party |
| <b>Citrix</b> Gateway | Kennwort           | •••••                                        |
|                       | Passcode:          |                                              |
|                       |                    | Senden                                       |
|                       |                    |                                              |

Here you enter your access data again as well as the six-digit code from your Microsoft Authenticator app, and confirm by clicking "Senden" (Send).

### Done

### Note:

- If 2-factor authentication does not work properly, you will need to start the setup again from scratch. To do this, please clear the cache of your browser beforehand.
- It is recommended to use the Microsoft Authenticator app, but it may also be possible to use other authenticator apps.
- For each subsequent login, the address
- https://tsgw.srh-hochschulen.de can be used.
- The passcode from the Authenticator app will always be required when logging in.

| $\leftarrow \rightarrow \mathbf{C}$ | O A ≅ https://tsgw.s | rh-hochschulen.de/logon/LogonPoint/tmindex. | html   |
|-------------------------------------|----------------------|---------------------------------------------|--------|
|                                     |                      |                                             |        |
|                                     |                      |                                             |        |
|                                     |                      |                                             |        |
|                                     |                      |                                             |        |
|                                     |                      |                                             |        |
|                                     |                      | Melden Sie sich an                          |        |
|                                     |                      | Benutzername:                               |        |
|                                     |                      | Kennwort                                    |        |
| Citr                                | <b>'ix</b> Gateway   | Passcode:                                   |        |
|                                     |                      |                                             |        |
|                                     |                      |                                             | Senden |

- The login page then looks like this.